## Wi-Fi Water Sensor

Guia rápida de instalación Guia Rápido de Instalação

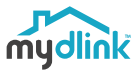

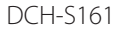

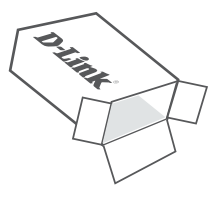

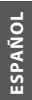

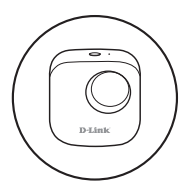

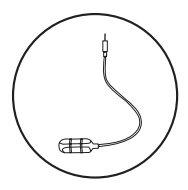

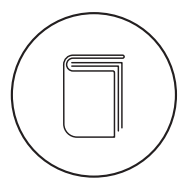

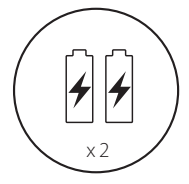

**D**-Link

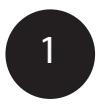

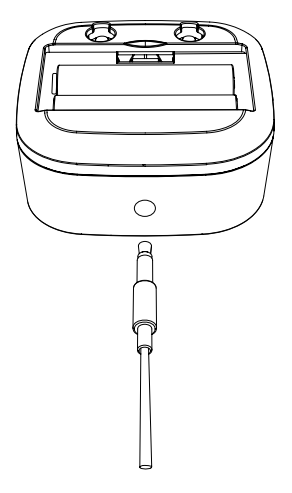

Conecte el cable del sensor a la parte inferior del sensor de agua.

DCH-S161

**D**-Link

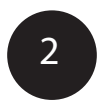

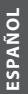

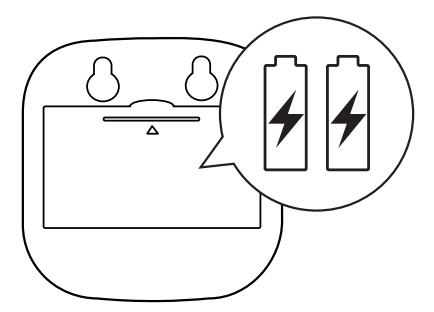

Retire la tapa de la batería presionando suavemente la pestaña hacia abajo. Inserte las dos baterías AA y vuelva a colocar la cubierta de la batería.

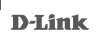

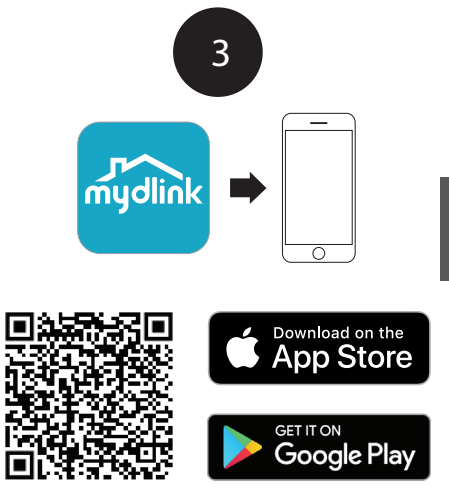

Escanee el código QR de arriba para descargar la aplicación mydlink para su dispositivo Android o iOS.

#### Nota: este producto NO ES COMPATIBLE con mydlink Lite.

Si es usuario de mydlink Lite, inicie sesión en la nueva aplicación con el mismo nombre de usuario v contraseña v sus cámaras existentes aparecerán en la nueva aplicación.

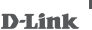

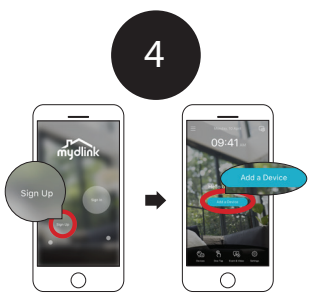

Usuarios nuevos:

Toque Registrarse para registrarse con una cuenta de mydlink, luego toque **Agregar un dispositivo** para instalar su sensor de agua. Continúe siguiendo las instrucciones en pantalla.

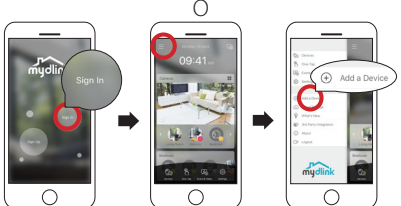

Usuarios existentes:

Inicie sesión con su cuenta mydlink y toque el icono en la parte superior izquierda, luego toque **Agregar un dispositivo** para iniciar el asistente de configuración. Continúe siguiendo las instrucciones en pantalla.

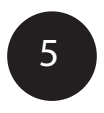

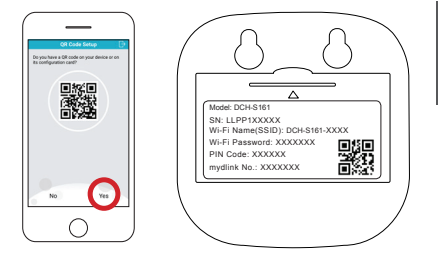

Toque Sí para escanear el código de configuración en la parte posterior del DCH-S161.

Continúe siguiendo las instrucciones en pantalla para completar el proceso de configuración.

Nota: asegúrese de que su dispositivo móvil esté conectado a la misma red Wi-Fi del Router con el que planea conectar el DCH-S161.

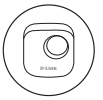

## Información del dispositivo

#### DCH-S161

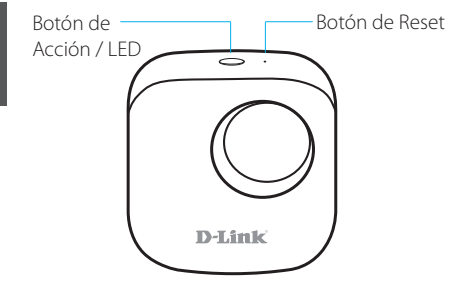

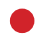

SPAÑOL

El dispositivo se está iniciando o se ha restablecido correctamente.

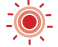

El dispositivo perdió su conexión Wi-Fi.

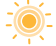

Listo para la instalación.

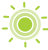

El dispositivo se está conectando a una red Wi-Fi.

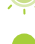

El dispositivo se conectó con éxito a una red Wi-Fi. El LED se apagará poco después.

#### **D**-Link

# ?

## Preguntas frecuentes

 ¿Qué puedo hacer si mi sensor de agua no funciona correctamente o tengo problemas para configurarlo?

Reinicie el sensor de agua presionando el botón Reset con un clip e intente volver a configurar el sensor de agua. Además, por favor verifique que:

- Su conexión a Internet está funcionando.
- La conexión inalámbrica de su Router está encendida.
- Las pilas AA están insertadas correctamente y tienen alimentación.
- Su sensor de agua está en la misma red que su dispositivo móvil (para la configuración inicial).

#### 2) ¿Cómo apago la sirena?

Presione el botón de acción una vez para apagar la sirena. Cuando la próxima vez que el sensor de agua detecte una inundación, la sirena volverá a sonar.

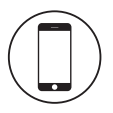

### Requerimientos mínimos

Para instalar este producto, necesitará:

- Un Router 802.11n/g (se recomienda un Router con un botón WPS)
- · Una conexión a internet
- Una cuenta de correo electrónico (requerida para registrarse en el servicio mydlink)
- La aplicación mydlink ™ está disponible para dispositivos iPhone®, iPad® y Android ™. Consulte la página de la tienda de la aplicación móvil para verificar si su dispositivo es compatible.

Usted puede encontrar actualizaciones de softwares o firmwares y documentación para usuarios a través de nuestro sitio www.dlinkla.com

#### Soporte Técnico Para Usuarios En Latino America

Por favor revise el número telefónico del Call Center de su país en http://www.dlinkla.com/soporte/call-center

#### Soporte Técnico de D-Link a través de Internet

Horario de atención Soporte Técnico en www.dlinkla.com e-mail: soporte@dlinkla.com & consultas@dlinkla.com

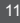

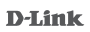

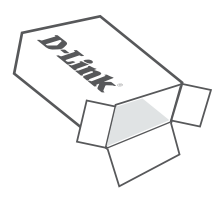

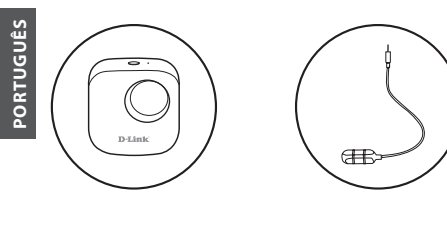

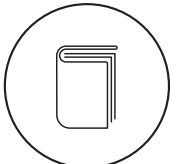

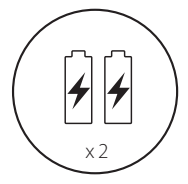

12

**D**-Link

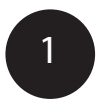

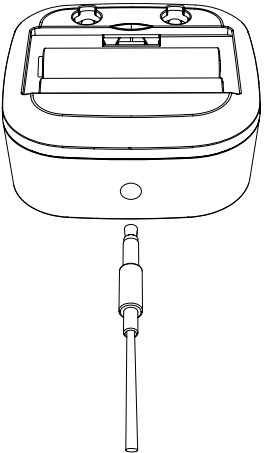

Conecte o cabo do sensor na parte inferior do sensor de água.

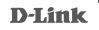

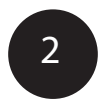

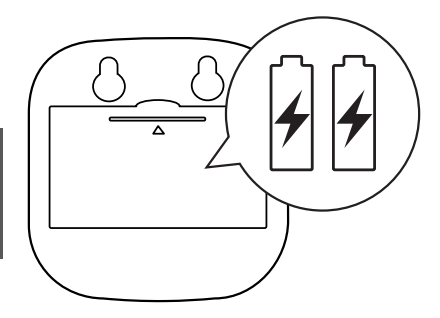

Remova a tampa da bateria pressionando suavemente a aba. Insira as duas pilhas AA e coloque a tampa.

PORTUGUÊS

**D**-Link

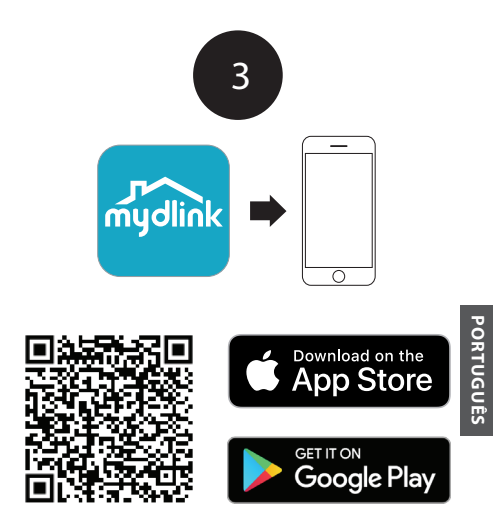

Escaneie o QRcode acima para baixar o aplicativo **mydlink** para o seu dispositivo Android ou iOS.

#### Nota: Este produto NÃO É COMPATÍVEL com mydlink Lite

Se você é um usuário do mydlink Lite, entre no novo aplicativo com o mesmo nome de usuário e senha e as câmeras existentes aparecerão no novo aplicativo.

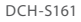

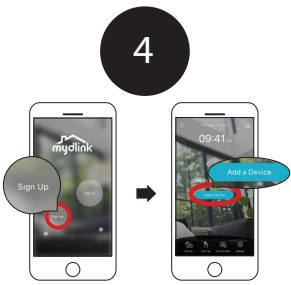

PORTUGUÊS

Novo usuário:

Toque em Inscrever-se para registrar-se em uma conta mydlink e, em seguida, toque em **Adicionar um Dispositivo** para instalar seu sensor de água. Continue seguindo as instruções na tela.

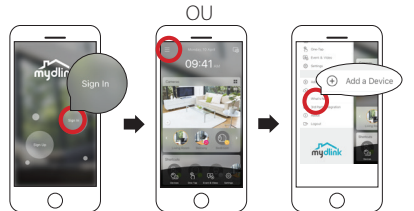

Usuários já existentes:

Entre usando sua conta mydlink e toque no ícone no canto superior esquerdo, depois toque em Adicionar um dispositivo para iniciar o assistente de configuração. Continue seguindo as instruções na tela.

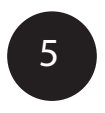

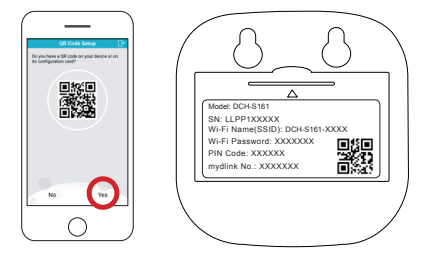

Click em **Sim** para escanear o código de configuração na parte de trás do DCH-S161.

Continue seguindo as instruções na tela para concluir o processo de configuração.

Nota: Certifique-se de que o seu dispositivo móvel está conectado à mesma rede Wi-Fi do roteador que você planeja conectar o DCH-S161.

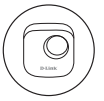

## Informação do dispositivo

#### DCH-S161

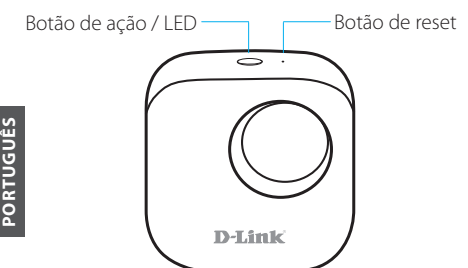

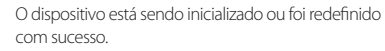

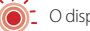

O dispositivo perdeu sua conexão Wi-Fi.

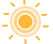

Pronto para configuração.

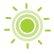

O dispositivo está se conectando a uma rede Wi-Fi.

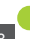

O dispositivo foi conectado com sucesso a uma rede Wi-Fi. O LED apagará logo após.

#### **D**-Link

## ?

## Perguntas frequentes

 O que posso fazer se meu sensor de água não estiver funcionando corretamente ou se estiver com problemas para configurá-lo?

Redefina o sensor de água pressionando o botão Reset usando um clipe de papel e tente configura-lo novamente.

Além disso, verifique se:

- Sua conexão com a Internet está funcionando.
- o wireless do seu roteador está ligado.
- as pilhas AA estão inseridas corretamente e têm carga.
- o seu sensor de água está na mesma rede que o seu dispositivo móvel (para configuração inicial).

#### 2) Como desligar a sirene?

Pressione o botão de ação uma vez para desligar a sirene. Quando o sensor de água detectar inundações, a sirene soará novamente.

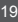

#### **D**-Link

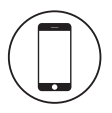

### Requisitos mínimos

- Um roteador 802.11n / g (É recomendado um roteador com botão WPS)
- · Uma conexão com a Internet
- Uma conta de e-mail (necessária para se registrar no serviço mydlink)
- O aplicativo mydlink <sup>™</sup> está disponível para dispositivos iPhone<sup>®</sup>, iPad<sup>®</sup> e Android <sup>™</sup>. Por favor, consulte a página de loja do aplicativo móvel para verificar se o seu dispositivo é compatível.

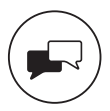

Caso tenha dúvidas na instalação do produto, entre em contato com o Suporte Técnico D-Link.

Acesse o site: www.dlink.com.br/suporte

**D**-Link

DCH-S161

23

#### **D-Link**

Version 1.00 (LA)\_70x110 2018/11/12